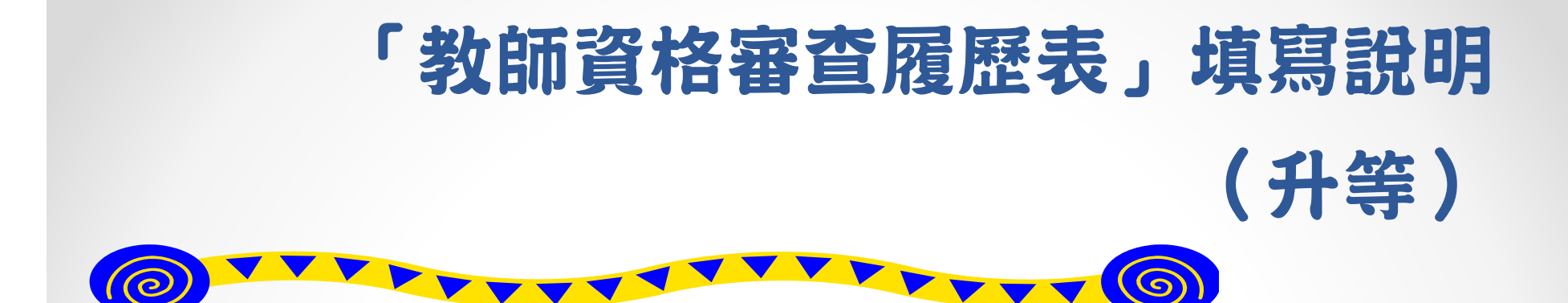

- ・網址:<u>www.schprs.edu.tw</u>。
   (請以IE8.0以上瀏覽器登入)
- 進入網頁後請先註冊帳號。
- 人事室審核後,將以E-mail通知啟用帳號。
- 帳號啟用後,即可以帳號密碼登入填寫履歷表。

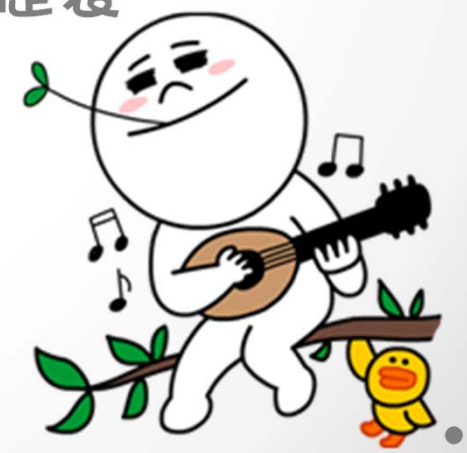

## 登入後請選擇「教師申請作業>填寫/匯入履歷表」·點「新增」按鈕

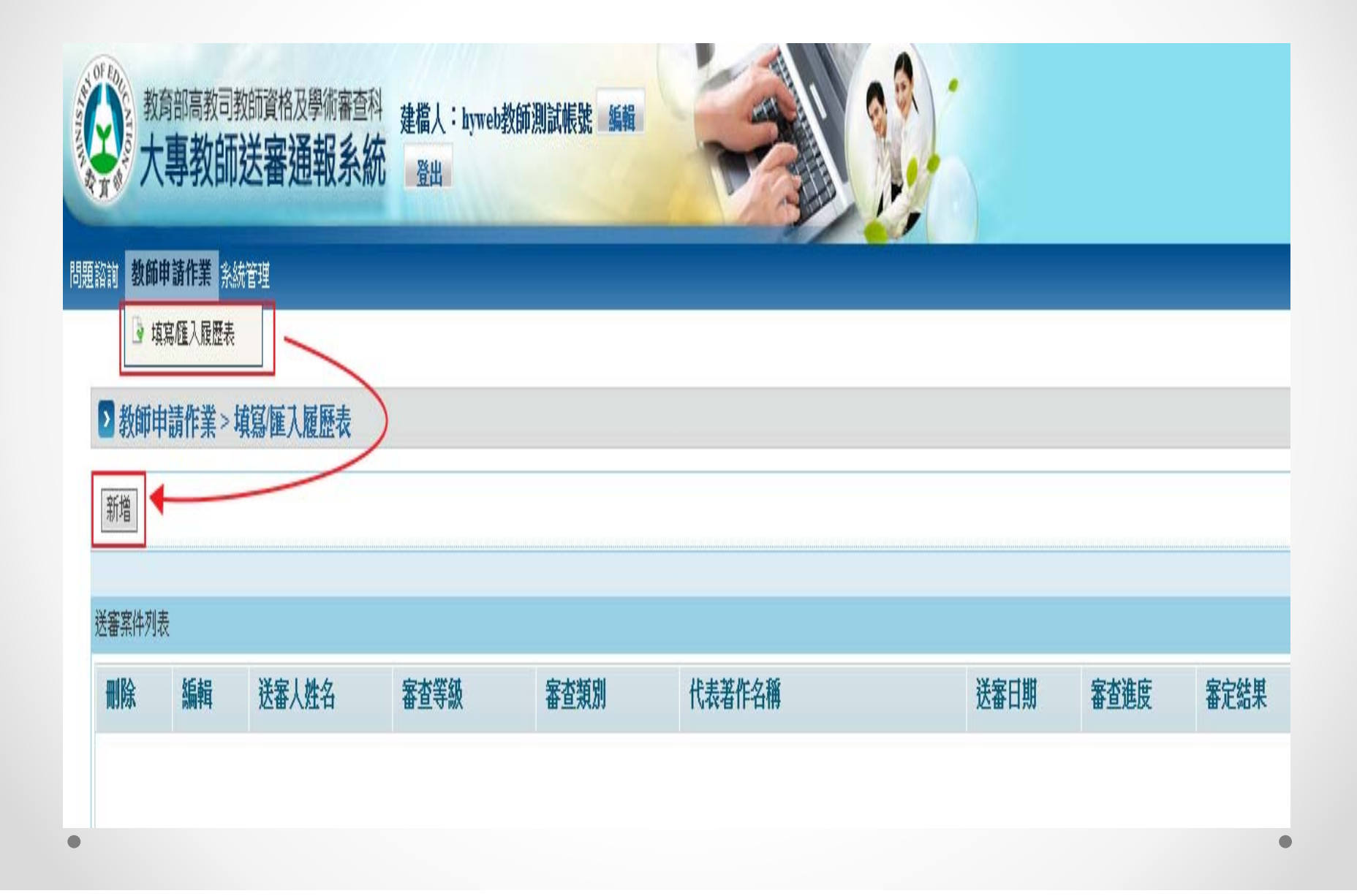

### 選擇審查類別一請選「專門著作」

### ▶ 教師申請作業 > 填寫/匯入履歷表

審查申請

#### 請選擇審查類別或匯入履歷表

※說明:系統於民國103年08月01日改版,若您為舊有之檔案格式可能無法匯入。

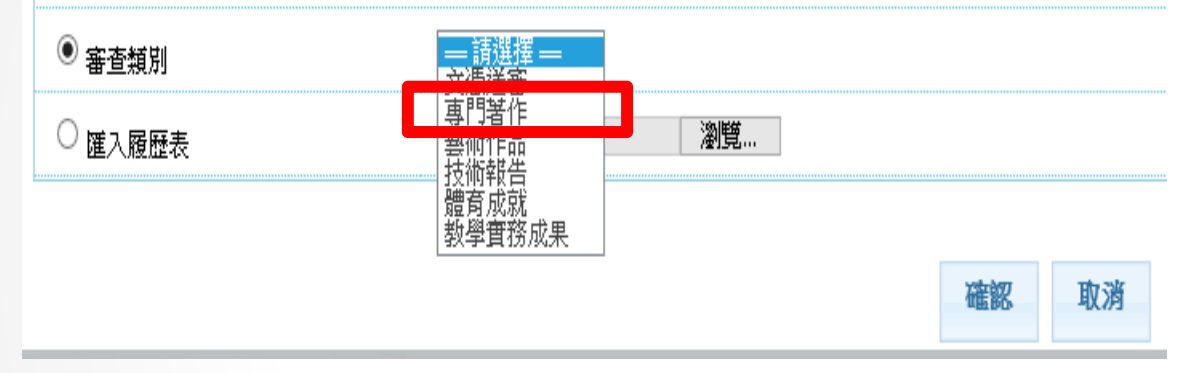

## 完成後依序填寫資料,共有6個頁籤:基本資料、學經歷資料、歷次送 審資料、代表著作、參考著作、參考資料。

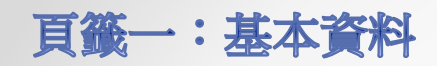

| 基本資料學網            | 歷資料 歷次送審資料 代表著作 参考著作       | 参考資料                 |                         |                  |        |              |
|-------------------|----------------------------|----------------------|-------------------------|------------------|--------|--------------|
| ]人基本資料(如欲修)       | 收個人相關資料,請至個人資料維護中調整)       |                      |                         |                  |        |              |
| 文姓名               |                            | 英文名                  |                         | 英文姓              | L C    |              |
| 分證字號或外僑居留<br>統一證號 | A1                         | 性別                   | 男                       | 生日               | (      |              |
| 舌(公)              | 03-57                      | 電話(宅)                |                         | 手機               |        |              |
| 子郵件               | nthu.edu.tw                | 住址                   | 新竹市東區光復路2段101號          |                  |        |              |
|                   |                            |                      |                         |                  |        |              |
| 半基本資料             |                            |                      |                         |                  |        |              |
| 播學校               | 國立清華大學                     | 查詢學校                 |                         | 審查類別             | 專門著作   |              |
| 条別                | 工業工程與(工程)管理系               | 查前科系<br>科3           | 条別開窗找不到欲選擇的科系時,可選擇相近的科系 | 別,於列印後手動修改履歷表紙本。 |        |              |
| 響資格               | 副教授 🔽                      | "專兼任別                | 事任                      |                  | *新聘或升等 | 升等           |
| /舊制               | 新制                         | 法令依據                 | 依教育人員任用條例第17條第          | 2 🗸              | 款送審者繳驗 |              |
| 氯驗證文件             | 1.助理教授證書 2.助理教授三年聘書 3.現職聘書 |                      |                         |                  |        |              |
|                   | 新制<br>第17條 副教授歴史           | 之研究工作、專門職業或職務四年以上,並有 | i專門著作者 ·                | 影你下面             | 說明知    | <b>车鸟</b> 海田 |

# **頁籤二:學經歷資料(上):任教科目、學歷**

| 基本資料                | 學經歷資料   | 歷次送審資料                   | 代表著作         | 参考著作    | 参考資料 |         |                        |              |      |            |       |             |
|---------------------|---------|--------------------------|--------------|---------|------|---------|------------------------|--------------|------|------------|-------|-------------|
| *學術專長               | I       | 業工程與管理                   |              |         |      |         |                        |              |      |            |       |             |
| *任教科目一              | Ţ       | 程經濟                      | -            |         |      |         |                        | *時數          | 3    | (小時/週)     |       |             |
| 任教科目二               | ſ       |                          |              |         |      |         |                        | 時數           |      | (小時/週)     |       |             |
| 大事以上學歷()            | 育從最高學歷第 | <b>到最低學歷,如為國</b>         | 外學歷讀照原語言     | 填入不需翻譯) |      | 依       | 序填寫「博士                 | E」、          | 「碩士」 | , , r      | 學士」   |             |
| ]<br>\$77+2+ (7 20) |         | A Caller and A           |              |         | 20   | 1.4. Di |                        | _            |      | 0          |       |             |
| 学仪沿碑                |         | niversity of Illinois at | : Urbana-Cha |         | **   | 「糸別     | Industrial Engineering |              |      | ● 最高學位     |       |             |
| 學位名稱                | P       | h.D.                     |              |         |      | 家或地區    | jég ⊻                  |              |      |            |       |             |
| 修業起訖                | ٥       | 9708 <sub>民</sub>        | ₫yyymm       |         | N    | 10112   | 1                      |              | 挡    | 登予學位       | 10112 | 民國yyymm     |
| 2                   |         |                          |              |         |      | 國外學     | 歷校名請照顾                 | <b>〔語言</b> : | 真入・  | <b>乗須翻</b> | 譯成中文  | て。          |
| 學校名稱                | U       | niversity of Illinois at | : Urbana-Cha |         | 科    | 条別      | Civil Engineering      |              |      | ○ 最高學位     |       |             |
| 學位名稱                | M       | .S.                      |              |         | I    | 家或地區    | 美國                     |              |      |            |       |             |
| 修業起訖                | ο       | 9508 <sub>民</sub>        | ₫yyymm       |         | ~    | 09705   | Ī                      |              | ž    | 後予學位       | 09705 | 民國yyymm     |
| 3                   |         |                          |              |         |      | 國內學     | 歷校名請寫台                 | を銜・          | 如「國」 | 上清幸        | 大學」   |             |
| 學校名稱                | Ī       | 1立台灣大學 🥢                 |              | -       | 科    | 条別      | 土木工程                   | -            |      | ○ 最高學位     |       |             |
| 學位名稱                | В       | S.                       |              |         | Z    | 家或地區    | 中華民國                   |              |      |            |       |             |
| 修業起訖                | Q       | 9109 民                   | ₫yyymm       |         | ~    | 09506   | Ī                      |              | ž    | 受予學位       | 09506 | <br>民國yyymm |
| •                   |         |                          |              |         |      |         |                        |              |      |            |       | •           |

## **頁籤二:學經歷資料(下):論文名稱、現職與經歷**

| 論文名稱   |                         |                |         |                         |              |              |       |    |   |
|--------|-------------------------|----------------|---------|-------------------------|--------------|--------------|-------|----|---|
| 碩士論文名稱 |                         |                |         |                         | 指導教授         |              |       |    |   |
| 博士論文名稱 | <u> 超破化物和耐火金屬氧化物奈</u> 分 | 米材料 合成、結構鑑定及物理 |         |                         | 指導教授         |              |       |    |   |
|        |                         | 現職是指           | 計等後職    | 稱,所見                    | 以第一筆         | 請寫升等         | 後的職稱。 |    |   |
| 服務機關名稱 | 國立清華大學和                 |                |         |                         | 職別           | 教授           | 事兼任   | 事任 | V |
| 任職起迄年月 | 10408 民國 <b>yyym</b>    | m              | 校名      | 寫全銜<br>另 <mark>無</mark> | ,如「國<br>須寫系所 | 立清華大<br>「名稱。 | 學」,   | ·月 |   |
| 2      |                         |                |         |                         |              |              |       |    |   |
| 服務機關名稱 | 國立濟華大學相                 |                |         |                         | 職別           | 副教授          | 專兼任   | 專任 | ~ |
| 任職起迄年月 | 10108 民國 <b>yyym</b>    | m              | ~ 10407 |                         | 合計年資         | 03           | 年 00  | 月  |   |
| 3      |                         |                |         |                         |              |              |       |    |   |
| 服務機關名稱 | 國立清華大學#                 |                |         |                         | 職別           | 助理教授         | 專兼任   | 專任 | V |
| 任職起迄年月 | 09808 民國 <b>yyym</b>    | m              | ~ 10107 | 民國yyymm                 | 合計年資         | 03           | 年 00  | 月  |   |
| 4      | -                       |                |         |                         |              |              |       |    |   |
| 服務機關名稱 | 美國加州大學柏克萊分校             |                |         |                         | 職別           | 博士後研究員       | 專兼任   | 專任 | V |
| 任職起迄年月 | 09608 民國 <b>yyym</b>    | m              | ~ 09807 | 民國yyymm                 | 合計年資         | 02           | 年 00  | 月  |   |

頁籤三:歷次送審資料

| 基本資料 學經歷資料 歷次送審資料 代表著作 参考著作 参考有科                                                                                                    | 意即已取得之最高職級教師證書                                  |
|----------------------------------------------------------------------------------------------------|-------------------------------------------------|
| C書化2 取圖中級次即員名 *等級 助理教授 ▼ 證書字號 助理                                                                                                    | 字.第 <b>王王王王王王王王王王王王王王王王王王王王王王王王王王王王王王王王王王王王</b> |
| 最近3次送春各級教師資格之代表著作名稱                                                                                                    |                                                 |
| "最近一次送審資料:                                                                                                    | ○有 ◎無                                           |
| 1<br>著作名稿                                                                                                    | 送審等級 == 請選擇 == ✔                                |
| · · · · · · · · · · · · · · · · · · ·                                                                                                    | 是否通過 == 請選擇 == ✔                                |
| 2                                                                                                    |                                                 |
| 著作名稿                                                                                                    | 送審等級 == 請選擇 == 🔽                                |
| 審定年月 民國yyymm                                                                                                    | 是否通過 == 請選擇 == ▼                                |
| 3                                                                                                    |                                                 |
| 著作名稱                                                                                                    | 送奢等級 == 諸選擇 == 🔽                                |
| 董 董 請 其 第 第 </td <td>送審的代表著作。<br/>或講師證書是以文憑送審,就請點選「無」。</td> | 送審的代表著作。<br>或講師證書是以文憑送審,就請點選「無」。                |

請就有外審之著作中擇一為代表著作,且需為 頁籤四:代表著作 取得前一等級教師資格後所發表並符合5年內已 發表或已為接受且出具證明將定期發表,或經 参考著 代表著作 基本資料 學經歷資料 歷次送審資料 出版公開發行。 代表著作 排序 删除 檢視 著作類型 檢視代表著作 期刊論文 檢視 1 1.所有欄位都要填寫。 > 送審通報作業 > 杳詢送審進度 2.已出版時間若晚於送 著作類型 期刊論文 外審時間,請填寫已接 \*論文名稱 New lower bounds for the three-dimens: 期刊卷期 受時間。 期刊名稱 European Journal of Operational Resear Volume 225 Issue 2 審查類科 理工農醫 V 接受/出版刊登時間 已出版 ~ 10203 (民國yyymm) 所用語文 V 字數 11539 是否合著 ● 是 ○ 否 英文 所屬學術領域科目 所屬學術領域 作業研究 Ť V 代表著作為論文之一 代表著作非為學位論文之全部或一部份 ~ BE BE 備註:列印功能於本頁下方 列印履歷表(教育部審查用):教育部全部或部分授權自行審查教師資格者印1份。 列印履歷表(外審用): 專科以上學校教師資格審定辦法第27條規定,專門著作、開 代表著作若為<u>系列著作</u>,請將**第一篇**代表著作填於<u>此頁之代表著作欄位</u>,並於著 作名稱後註記「代表著作1」;其餘代表著作請改列於參考著作頁籤之參考著作欄 位,並於著作名稱後註記「代表著作2」、「代表著作3」.....等。

| щті ціх         щті ціх           * Lix 2478         Аррохітаціпд the Spanning k-Tree for<br>щті 2478           # Lix 24788         Аррохітаціпд the Spanning k-Tree for<br>щті 2478           № 10111         Іпніті паtional Journal of Foundations of<br>щті 2478           № 1111         №           № 1111         №           № 1111         №           № 1111         №           № 1111         №           № 1111         №           № 1111         №           № 11111         №           № 11111         №           №         №           №         №           №         №           №         №           №         №           №         №           №         №           №         №           №         №           №         №           №         №           №         №           №         №           №         №           №         №           №         №           №         №           №         №           №         № <th>所有欄位都要填寫<br/>已出版時間若晚於<br/>·審時間,請填寫<br/>受時間。</th> <th>·送<br/>已<br/><sup>#</sup>#<br/>月<br/>常<br/>用</th> <th><b>麦或已為接受</b><br/>反公開發行。</th> <th>且出具</th> <th>證明將定期</th> <th>發表,或經出</th> | 所有欄位都要填寫<br>已出版時間若晚於<br>·審時間,請填寫<br>受時間。                                                      | ·送<br>已<br><sup>#</sup> #<br>月<br>常<br>用                                           | <b>麦或已為接受</b><br>反公開發行。                                                                                  | 且出具                     | 證明將定期                                           | 發表,或經出                    |
|----------------------------------------------------------------------------------------------------|-----------------------------------------------------------------------------------------------|------------------------------------------------------------------------------------|----------------------------------------------------------------------------------------------------|-------------------------|-------------------------------------------------|---------------------------|
| 開閉<br>有能証:列印功能於本質下方<br>列印履歷表(外審用): 專科以上舉於教師資格:<br>位學者專家審查(請印3份);以作品、醫療加納證明法書有,今即一头达回口零有專奏書具(調4)~(四)*                                                                                                    |                                                                                               | <ul> <li>型</li> <li>*論文名稱</li> <li>期刊名稱</li> <li>所屬學術領域料目</li> <li>所用誦文</li> </ul> | 期刊論文<br>Approximating the Spanning k-Tree for<br>International Journal of Foundations of<br>工<br>英文<br>文 | 期刊卷期<br>接受(出版刊登時間<br>字數 | Volume 23 Issue 07<br>已出版 ☑ 10111<br>5828 合著者姓名 | (民國yyymm)<br>Louxin Zhang |
|                                                                                                    | 備註:列印功能於本質下方<br>列印履歷表(效育部審查用):教育部全部或部/<br>列印履歷表(外審用):專科以上學校教師資格<br>位學者專家審查(請印3份);以作品、藝術加納2019 | 近曹有,中部二分这时四座,                                                                      | 日金を重要(1月11+1日)。                                                                                          | BAN FA                  | H                                               |                           |

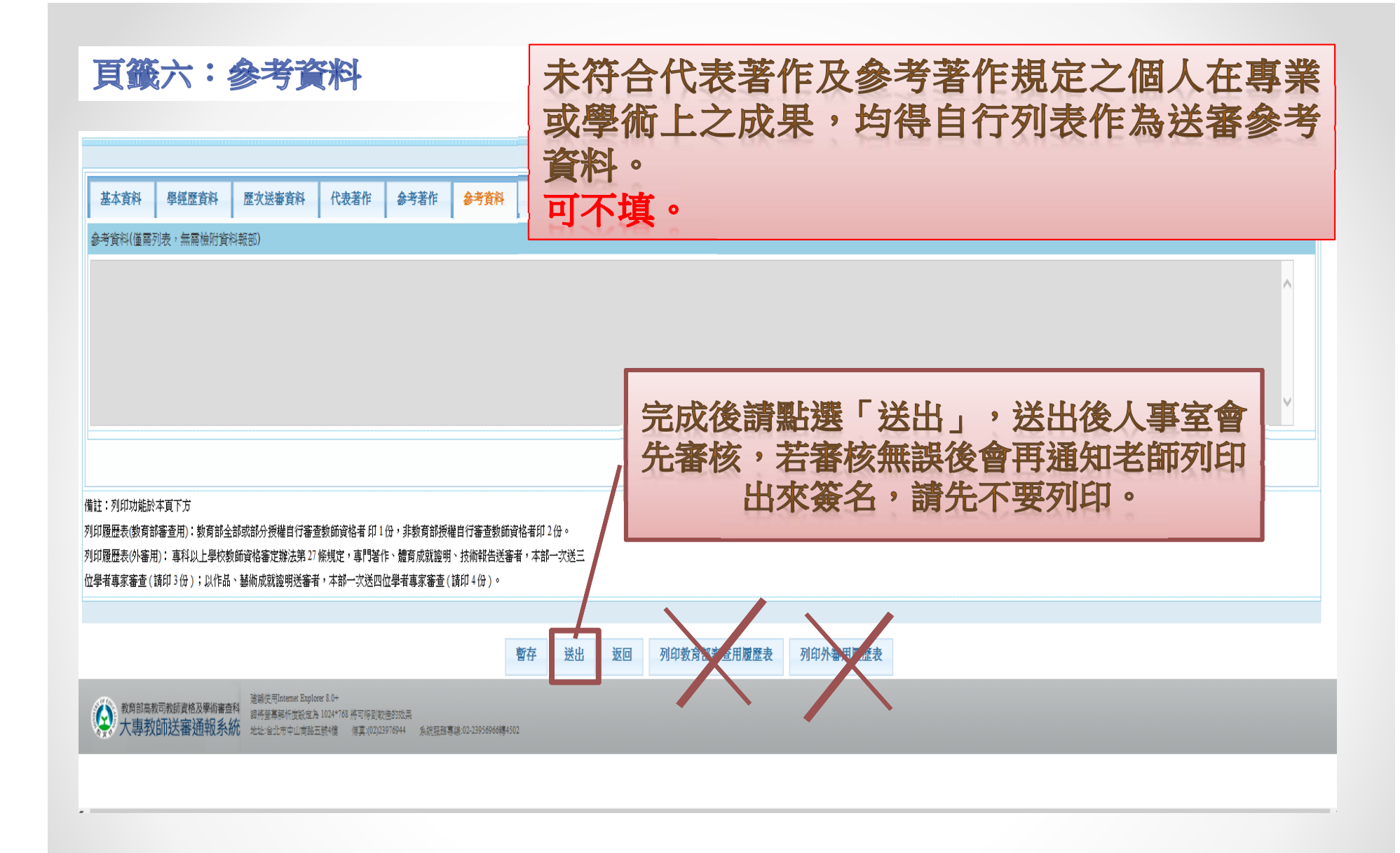